#### Microsann'

## **GÉNÉRALITÉS**

Le logiciel Word utilisé dans cet exposé fait partie de la suite Microsoft Office 2007. Dans l'exposé qui suit nous nous proposons d'insérer une forme.

## **PROCÉDURE D'INSERTION**

- Pointer l'endroit de la page où l'on veut insérer une forme, ouvrir l'onglet « Insertion », dans le groupe « Illustrations » et cliquer sur le menu déroulant de l'icône « Formes »
- Choisir et cliquer sur une forme
- Le pointeur passe de « | » à « + », enfoncer la touche gauche et déplacer la souris pour dessiner la forme.

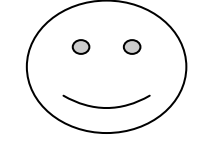

• Sélectionner la forme, l'onglet « **Outils de dessin** » s'affiche. Cliquer sur l'onglet « **Format** » et personnaliser la forme :

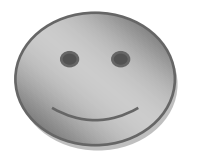

#### **POSITION DE LA FORME PAR RAPPORT AU TEXTE**

Il est possible de placer le texte de différentes manières par rapport à la forme. Le menu de paramétrage de l'habillage peut être obtenu de deux façons :

- En utilisant le menu contextuel de l'image insérée Un clic avec la touche droite de la souris sur l'image, donne accès au menu déroulant « Ordre ». Choix possible : « Texte en dessous » et « Texte au dessus »
- Faire un clic sur l'image, l'onglet « Outils de dessin » s'affiche, dans « Format » groupe « Organiser » on trouve le menu déroulant « Habillage de texte ».

| Format |          |                                                                                        |                                             |
|--------|----------|----------------------------------------------------------------------------------------|---------------------------------------------|
|        | Pesition | California au premier plan. •<br>Ha Metter is L'amitre plan. •<br>Habiliage du teste • | De Alignes -<br>団 Geouper -<br>込 Rotation - |

Suivant le choix du paramètre d'habillage du texte, on obtient :

Aligné sur le texte C'est le choix par défaut à l'insertion de l'image

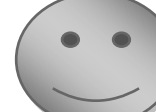

Lorem ipsum dolor sit amet, consectetuer adipiscing elit. Aenean commodo ligula eget dolor. Aenean massa. Cum sociis natoque penatibus et magnis dis parturient montes, nascetur ridiculus mus. Donec quam felis, ultricies nec, pellentesque eu, pretium quis, sem. Nulla consequat massa quis enim. Donec pede justo, fringilla vel, aliquet nec, vulputate eget, arcu.

Version 1

Insertion

P Formes

Lignes

A

Formes récemment utilisées

《へ()⊹⊖( ){}

% ∖ \ { } ☆

Formes de base

Flèches pleines

Organigrammes

Bulles et légendes

Nouvelle zone de dessin

ji pi na ma

◟◣◨◉回◬ႢႢ⇔҄Ѷѽ

▙▋▁∕ऽ◇○◑◬◣००; ੍ॖॖऀॖॖॖॖऀॖॖॖॖऀॖॖॖॖॖऀॖॖॖॖॖऀॖ

□○◇**/□□***□***/**/○○/√ ○□□\\$⊕ I ♦ Δ √ «D

☆☆◇☆@@@@品芯内じ

# **INSERTION DE FORMES**

## Microsann'

### Version 1

| Carré, aligné « Centrer »<br>La forme est située dans un<br>carré, le texte est aligné sur<br>des lignes verticales                                  | Lorem ipsum dolor sit amet,<br>commodo ligula eget dolor. Aenean<br>et magnis dis parturient montes,<br>felis, ultricies nec, pellentesque eu,<br>massa quis enim. Donec pede justo,<br>eget, arcu.                                                                                                    |
|----------------------------------------------------------------------------------------------------|----------------------------------------------------------------------------------------------------|
| « Centrer »<br>Le texte épouse plus ou<br>moins le contour de la<br>forme                                                                            | commodo ligula eget dolor. Aenean<br>et magnis dis parturient montes,<br>felis, ultricies nec, pellentesque eu,<br>massa quis enim. Donec pede justo,<br>arcu.                                                                                                    |
| Au travers<br>Le texte s'organise autour<br>de la forme. Pas de grosses<br>différences avec<br>« Rapproché »                                         | Lorem ipsum dolor sit amet,<br>commodo ligula eget dolor. Aenean<br>et magnis dis parturient montes,<br>felis, ultricies nec, pellentesque eu,<br>massa quis enim. Donec pede justo,<br>arcu                                                                                                    |
| Modifier les points de<br>l'habillage<br>Ce menu est disponible<br>après avoir utilisé<br>« Rapproché » ou « Au<br>travers ».                        | Loremipsum-dolor sit amet,<br>Aenean commodo-ligula eget dolor.<br>natoque penatibus et magnis-<br>ridiculus mus. Donec quam felis,<br>pretium quis, sem. Nulla-<br>Donec pede justo, fringilla vel, aliquet nec, vulputate eget, arcu. 1<br>Les points qui apparaissent autour de la forme peuvent être déplacés à l'aide de la souris. Le<br>texte s'organise en fonction des modifications du contour de la forme défini par les points |
| <b>Derrière le texte</b><br>La forme peut-être<br>déplacée partout sur la<br>page en-dessous du texte.                                               | Lorem ipsum dolor sit amet, consectetuer adipiscing elit. Aenean commodo ligula eget dolor.<br>Aenean massa. Cum sociis natoque penatibus et magnis dis parturient montes, nascetur<br>ridiculus mus. Donec quam felis, ultricies nec, pellentesque eu, pretium quis, sem. Nulla<br>consequat massa quis enim. Donec pede justo, fringilla vel, aliquet nec, vulputate eget, arcu                                                          |
| <b>Devant le texte</b><br>La forme peut-être<br>déplacée partout sur la<br>page au-dessus du texte.<br>Notons la transparence du<br>fond de l'image. | Lorem ipsum dolor sit amet, consectetuer a clit. Aenean commodo ligula eget dolor.<br>Aenean massa. Cum sociis natoque penar<br>ridiculus mus. Donec quam felis, ultricies<br>consequat massa quis enim. Donec pede juana vel, aliquet nec, vulputate eget, arcu                                                                                                    |
| Haut et Bas<br>Équivalent à « Carré »<br>La forme est entre des<br>lignes de texte. La forme<br>peut-être déplacée partout<br>sur la ligne.          | Lorem ipsum dolor sit amet, consectetuer adipiscing elit. Aenean commodo ligula eget dolor.<br>Aenean massa. Cum sociis natoque penatibus et magnis dis parturient montes, nascetur<br>ridiculus mus. Donec quam felis, ultricies nec, pellentesque eu, pretium quis, sem. Nulla<br>consequat massa quis enim. Donec pede justo, fringilla vel, aliquet nec, vulputate eget, arcu                                                          |